# عضو ىلع ذفنملا عون نيوكت Intersight Managed

# تايوتحملا

<u>قمدقملاا</u> <u>قیساسألا تابلطتملا</u> <u>تابلطتملا</u> <u>قمدختسملا تانوكملا</u> <u>قیساسأ تامولعم</u> <u>نيوكتلا</u>

# ەمدقملا

ىلع (FI) يەنىڭ ئەراقال تەم غۇن غانىمال لكشى تأ فىڭ ققىڭو ادە فصي Mode (IMM).

# ةيساسألا تابلطتملا

### تابلطتملا

:ةيلاتانا تاعوضوملا ةفرعمب Cisco يصوت

- Intersight Managed (IMM) عضول ةماعلا ةفرعملا
- تايساسأ Cisco Intersight.
- اەنيوكتو ذفانملا عاونأ •

# ةمدختسملا تانوكملا

ةيلاتلا ةيداملا تانوكملاو جماربلا تارادصإ ىلإ دنتسملا اذه يف ةدراولا تامولعملا دنتست:

- 6454 Cisco UCS ةيجيسنلا تاطابترالا •
- جمانرب Cisco Intersight Software-a-service (SAAs)

ةصاخ ةيلمعم ةئيب يف ةدوجوملا ةزهجألاا نم دنتسملا اذه يف ةدراولا تامولعملا ءاشنإ مت. تناك اذإ .(يضارتفا) حوسمم نيوكتب دنتسملا اذه يف ةمدختسُملا ةزهجألا عيمج تأدب رمأ يأل لمتحملا ريثأتلل كمهف نم دكأتف ،ليغشتلا ديق كتكبش.

# ةيساسأ تامولعم

الاثملال ليبس ىلع "ذفنملا رود" وأ ذفنملا نيوكت نيوكتل (IMM) الشملال ليبس ىلع "ذفنملا رود" وأ Server وأ لاجم فيرعت فلم ىلإ اهنييعتو تاسايس ءاشنإ كيلع بجي ،ةكبشلا ةلصو وأ

# نيوكتلا

ذفنم ةسايس ءاشنإب مق **1 ةوطخلا**.

**.جەن ءاشنإ <--- جەن <--- نيوكت** ىل| لقتنا

| _          |                    |     |                                                  |                         |                          |                 |                                    |          |
|------------|--------------------|-----|--------------------------------------------------|-------------------------|--------------------------|-----------------|------------------------------------|----------|
| =          | cisco Intersight   |     | FIGURE > Policies                                |                         |                          | 🗘 🖪 343 🔺 341 📝 | ¢134 Q, © ⑦                        | ه        |
| <u>00o</u> |                    |     |                                                  |                         |                          |                 |                                    | e Policy |
| ø          |                    |     |                                                  |                         |                          |                 |                                    |          |
|            |                    | * 1 | All Policies 💿 +                                 |                         |                          |                 | 5itemsfound 16 ∨ perpage ⊠िर 1 of1 | ৹ সে স   |
|            |                    |     |                                                  |                         |                          |                 |                                    |          |
|            |                    | Pla | tform Type Usage<br>CS Server 128 UCS Chassis 11 |                         |                          |                 |                                    |          |
|            |                    |     | CS Domain 34 HyperFlex Cluster 1                 | 6 NotUsed 60            |                          |                 |                                    |          |
| e.         |                    |     |                                                  |                         |                          |                 |                                    |          |
|            | Integrated Systems |     |                                                  | Platform Type           |                          | Usage           | Last Update .                      | 5-       |
| ×          | CONFIGURE ^        |     |                                                  | UCS Server              | Local User               |                 | 👸 13 hours ago                     |          |
| _          | Orchestration      |     |                                                  | UCS Server              | LAN Connectivity         |                 | aug 26, 2022 11:00 AM              |          |
|            | Profiles           |     |                                                  | UCS Server, UCS Domain  | Ethernet Network Control |                 | 🐻 Aug 26, 2022 10:51 AM            |          |
|            | Templates          |     |                                                  | UCS Server              | Ethernet Adapter         |                 | 🐻 Aug 26, 2022 10:48 AM            |          |
| F          | Policies           |     |                                                  | UCS Server              | Storage                  |                 | 🐻 Aug 26, 2022 10:37 AM            |          |
|            | Pools              |     |                                                  | UCS Server              | Virtual KVM              |                 | C Aug 26, 2022 10:35 AM            |          |
| (F)        | ADMIN V            |     |                                                  | UCS Server, UCS Chassis | IMC Access               |                 | 🐻 Aug 26, 2022 10:24 AM            |          |
| - W.       |                    |     |                                                  |                         |                          |                 |                                    |          |

جەنلا ضرع ةقيرط ءاشنإ

### .**ذفنملاو UCS لاجم** ددح

#### **ءدب** ىلع رقنا.

| =      | cisco Intersight                                                                   | CONFIGURE > Policies > Create |                                                   |                                                                                                    | 💭 🖪 343 🔺 341                               | ß | <b>q</b> \$ 34 | ٩, | ٢ | 0 |       | æ |
|--------|------------------------------------------------------------------------------------|-------------------------------|---------------------------------------------------|----------------------------------------------------------------------------------------------------|---------------------------------------------|---|----------------|----|---|---|-------|---|
| ш<br>Ф |                                                                                    |                               |                                                   | Select Policy Type                                                                                      |                                             |   |                |    |   |   |       |   |
|        | Servers<br>Chassis<br>Fabric Interconnects<br>Networking<br>HyperFlex Clusters     |                               | Filters PLATFORM TYPE AII UCS Server  UCS Domain  | Q. Search     Ethernet Network Control     Ethernet Network Group     Flow Control     Link Aggregation | Port     SNMP     Switch Control     Syslog |   |                |    |   |   |       |   |
| ×      | Integrated Systems CONFIGURE  CONFIGURE  Crchestration Profiles  Policies  Out-fit |                               | UCS Chassis HyperFilex Cluster Kubernetes Cluster | Link Control Multicast Network Connectivity NTP                                                         | System QoS<br>VLAN<br>VSAN                  |   |                |    |   |   |       |   |
| (p)    |                                                                                    |                               |                                                   |                                                                                                    |                                             |   |                |    |   |   | Start |   |

ةسايسلا عون ضرع ةقيرط ديدحت

**زارط لوحمل**او ،**مسالاو ،ةسسؤملا** .جەنلا ميق نييعتب مق.

يه اەنيوكت مت يتلا ميقلا ،لاثملا اذه يف:

**ةسسؤملا** يضارتفا**-**

-Name MyPortPolicy

UCS-Fi-6454 **لوحملا زارط-**

**.يلاتلا** قوف رقنا

| =   | cisco Intersight   |                    | > Create |                                                                                                    | 💭 🔳 343 🔺 341                                              | qti 34 |  |   |  |
|-----|--------------------|--------------------|----------|----------------------------------------------------------------------------------------------------|------------------------------------------------------------|--------|--|---|--|
| elo |                    | 🚈 Progress         |          |                                                                                                    | Step 1                                                     |        |  |   |  |
| θ   |                    | General            |          | E Correction of the second second sec | General<br>Add a name, description and tag for the policy. |        |  |   |  |
|     |                    | Index Deck         |          | ~ <b>~</b> ~~~                                                                                                    |                                                            |        |  |   |  |
|     |                    |                    |          |                                                                                                    |                                                            |        |  |   |  |
|     |                    | 3 Breakout Options |          | default                                                                                                    |                                                            |        |  |   |  |
|     |                    | Port Roles         |          | Name *                                                                                                    |                                                            |        |  |   |  |
|     |                    |                    |          | MyPortPolicie                                                                                                    |                                                            |        |  |   |  |
|     | Integrated Systems |                    |          | Switch Model *                                                                                                    |                                                            |        |  |   |  |
| ×   |                    |                    |          | UCS-FI-6454                                                                                                    |                                                            |        |  |   |  |
|     |                    |                    |          |                                                                                                    |                                                            |        |  |   |  |
|     |                    |                    |          | Set Tags                                                                                                    |                                                            |        |  |   |  |
|     |                    |                    |          |                                                                                                    |                                                            |        |  |   |  |
|     |                    |                    |          | Description                                                                                                    | 4<br>(* 1924                                               |        |  |   |  |
|     |                    |                    |          |                                                                                                    |                                                            |        |  |   |  |
| Ð   |                    |                    |          |                                                                                                    |                                                            |        |  |   |  |
|     |                    |                    |          |                                                                                                    |                                                            |        |  |   |  |
|     |                    |                    |          |                                                                                                    |                                                            |        |  |   |  |
|     |                    |                    |          |                                                                                                    |                                                            |        |  |   |  |
|     |                    |                    |          |                                                                                                    |                                                            |        |  | _ |  |
|     |                    |                    |          |                                                                                                    |                                                            |        |  |   |  |

ةسايسلا ليصافت ضرع

ذفانملا نيوكت نكمي .**تنرڻيا** وأ **FC** ةئيه ىلع "**قدحوملا ذفانملا** نيوكتل رايخلا كيدل ،نآلا اەنيوكت نكمي (يناوجرأ) نيميلا ىلعو ةيفيل ةانق اەنأ ىلع (قرزأ) راسيلا ىلع ةدوجوملا تنرثيإ ةئيه ىلع.

| =          | -ili-ili-<br>cisco Intersight | CONFIGURE > Policies > Port | > Create | Q 🖬 343 🔺 341 🕑 👎 34 🔍 🧿 🎯                                                 | ۵      |
|------------|-------------------------------|-----------------------------|----------|----------------------------------------------------------------------------|--------|
| <u>elo</u> |                               | 🚈 Progress                  |          | Step 2                                                                     |        |
| θ          |                               | (1) General                 |          | Unified Port<br>Configure the port modes to carry FC or Ethernet           |        |
|            |                               | Unified Port                |          | ੱ <b>ੱ</b> ਪੋਹਟ traffic                                                    |        |
|            | Chassis                       |                             |          |                                                                            | _      |
|            |                               | 3 Breakout Options          |          | Move slider to configure unified ports and select port to set breakout.    |        |
|            |                               | Port Roles                  |          | Fibre Channel Ports                                                        |        |
|            |                               |                             |          | 8 Fiber Channel Ports (Port 1-8)                                           |        |
|            |                               |                             |          |                                                                            |        |
| ×          | CONFIGURE ^                   |                             |          | . वावावावावावावाव व्यवस्थान्यव्यव्यव्यव्यक्षत्रव्यव्यव्यव्यव्यव्यव्यव्यव्य |        |
|            | Orchestration                 |                             |          |                                                                            |        |
|            |                               |                             |          | FIC + Ethemet        Port Modes                                            |        |
|            |                               |                             |          | FC Ports 1.8 Ethernet Ports 9.54                                           |        |
|            |                               |                             |          |                                                                            |        |
|            |                               |                             |          |                                                                            |        |
| ¢          |                               |                             |          |                                                                            |        |
|            |                               |                             |          |                                                                            |        |
|            |                               |                             |          |                                                                            |        |
|            |                               |                             |          |                                                                            |        |
|            |                               |                             |          |                                                                            |        |
|            |                               |                             |          | $\longrightarrow$                                                          | Next > |

ةدحوملا ذفانملا ضرع

،لاثملا ليبس ىلع ،قتباث قيطمن قدحو ىلع قدحوملا ذفانملا رييغتب تمق اذإ :**قظحالم** قوحاللا تاوطخلا يف فيرعتلا فلم رشن دنع ديهمت قداعاٍ بلطتي نأ نكمي ،6454 يف

. 54 ىلإ 49 نم **ءانيم جرخملا** بەذي Fl 6454 يف ."**تقۇملا** فاقيإلا **تالبك** نيوكتل رايخلا كيدل

| = | cisco Intersight   |                  | > Create |         |                   |                    | Q 🖬 343 🔺 341 🕑            | <b>9</b> 51 34 |                  |      | ھ      |
|---|--------------------|------------------|----------|---------|-------------------|--------------------|----------------------------|----------------|------------------|------|--------|
|   |                    | 🔄 Progress       |          |         |                   | Configure breakout | t ports on FC or Ethernet. |                |                  |      |        |
| θ |                    | General          |          |         |                   |                    |                            |                |                  |      |        |
|   |                    | Ĭ                |          | Ether   | met Fibre Channel |                    |                            |                |                  |      |        |
|   |                    | Unified Port     |          |         |                   |                    |                            |                |                  |      |        |
|   |                    | Breakout Options |          |         |                   |                    |                            |                |                  |      |        |
|   |                    | Port Roles       |          | -       |                   |                    |                            | ر کی           |                  | 7    |        |
|   | HyperFlex Clusters |                  |          | -       |                   |                    |                            |                | • •              |      |        |
|   | Integrated Systems |                  |          | 0900-00 | 5-17-464          |                    |                            |                |                  |      |        |
| × |                    |                  |          |         |                   |                    | • FC • Et                  | ernet          | Breakout Capital | able |        |
|   |                    |                  |          |         |                   |                    |                            |                |                  |      |        |
|   | Profiles           |                  |          |         |                   |                    |                            |                |                  |      |        |
|   | Templates          |                  |          |         | Port 49           | Ethernet           |                            |                |                  |      |        |
|   | Policies           |                  |          |         |                   | Ethernet           |                            |                |                  |      |        |
|   |                    |                  |          |         |                   | Ethernet           |                            |                |                  |      |        |
| ¢ |                    |                  |          |         |                   | Ethernet           |                            |                |                  |      |        |
|   |                    |                  |          |         |                   | Ethernet           |                            |                |                  |      |        |
|   |                    |                  |          |         |                   | Ethernet           |                            |                |                  |      |        |
|   |                    |                  |          |         |                   |                    |                            |                |                  |      |        |
|   |                    |                  |          |         |                   |                    |                            |                |                  |      |        |
|   |                    | < Back           | Cancel   |         |                   |                    |                            |                |                  |      | Next > |

Breakout تالبك ضرع ةقيرط

ذفنملا نيوكت نييعت متي ،**ذفانملا راودأ** ءزج يف.

**نيوكت** ىلع رقناو ەنيوكت ديرت يذلا ذفنملا ددح ،ءدبلل.

| =          | cisco Intersight   |                    | > Create |       |                               |          |              | 343 🔺 341   | <b>F</b> \$ 34 |                                 | 9  | ዳ  |
|------------|--------------------|--------------------|----------|-------|-------------------------------|----------|--------------|-------------|----------------|---------------------------------|----|----|
| <u>00a</u> |                    | 🖅 Progress         |          | Port  | Roles Port Channels Pin Grou  | ps       |              |             |                |                                 |    |    |
| ø          |                    | () course          |          | Ce    | nfigure Selected Ports Port 9 |          |              |             |                |                                 |    |    |
|            |                    | General            |          | -     |                               |          |              |             |                |                                 |    |    |
|            |                    | 2 Unified Port     |          | -     |                               |          |              |             | <br>***        | 114 114                         |    |    |
|            |                    | 3 Breakout Options |          |       | <b>त्रिक् विक्रम्</b> तित्व   |          |              | 050505      | <br>           |                                 |    |    |
|            |                    | ort Roles          |          | 05001 | CS-F1-6454                    |          |              |             | • •            |                                 |    |    |
|            |                    |                    |          |       |                               |          |              |             |                | <ul> <li>Unconfigure</li> </ul> |    |    |
|            | Integrated Systems |                    |          |       |                               |          |              |             |                |                                 |    |    |
| ×          |                    |                    |          |       |                               |          |              | Dud Channel |                | Itada                           |    |    |
|            |                    |                    |          |       |                               |          | House and    |             |                |                                 |    |    |
|            |                    |                    |          |       | port I                        |          | Unconsigured |             |                |                                 |    |    |
|            |                    |                    |          |       | port 2                        |          | Unconfigured |             |                |                                 |    |    |
|            | Policies           |                    |          |       |                               |          | Unconfigured |             |                |                                 |    |    |
|            |                    |                    |          |       |                               |          | Unconfigured |             |                |                                 |    |    |
|            |                    |                    |          |       |                               |          | Unconfigured |             |                |                                 |    |    |
|            |                    |                    |          |       |                               |          | Unconfigured |             |                |                                 |    |    |
|            |                    |                    |          |       |                               |          | Unconfigured |             |                |                                 |    |    |
|            |                    |                    |          |       |                               |          | Unconfigured |             |                |                                 |    |    |
|            |                    |                    |          |       |                               | Ethernet | Unconfigured |             |                |                                 |    |    |
|            |                    |                    |          |       |                               |          |              |             |                |                                 | Sa | we |

ذفانملا راودأ ضرع ةقيرط

.ءانيملل **ةسايس ةكبش**و ،**ةعرس ،عونلا** تتبث ،**لكشي** يف

تارييغتلا ظفحل **ظفح** قوف رقنا.

| =      | cisco Intersight                                                               | CONFIGURE > Policies > Port > Create |                                                                                                    | 🗘 🖪 343 🔺 341 🛛 🗹 | ¶‡34 Q, ② ⑦ |
|--------|--------------------------------------------------------------------------------|--------------------------------------|----------------------------------------------------------------------------------------------------|-------------------|-------------|
| ₩<br>₽ |                                                                                |                                      | Configure Port                                                                                                   |                   |             |
|        | Fabric Interconnects<br>Networking<br>HyperFlex Clusters<br>Integrated Systems |                                      | Configuration<br>Selected Port Port 9<br>Role<br>Ethernet Uplink                                                 |                   |             |
| ×      | CONFIGURE  Corchestration Profiles Templates Policies Polos                    |                                      | Admin Speed FEC<br>Auto v o<br>Ethemet Network Group ©<br>Select Policy fil<br>Flow Control<br>Select Policy fil |                   |             |
| (P)    |                                                                                |                                      | Liek Control<br>Select Policy                                                                                    |                   | Port Roles  |
|        |                                                                                | Cancel                               |                                                                                                    |                   | Save        |

ذفانملا ليصافت نيوكت

### :نيوكتلا ةحص نم ققحتلا

| =          | cisco Intersight   | CONFIGURE > Policies > Port > Crea | te         |                                   |          |                 | <b>3</b> 43 ▲ 341 🕑 📢 34 |                                                                                                    | ۵ ا  |
|------------|--------------------|------------------------------------|------------|-----------------------------------|----------|-----------------|--------------------------|----------------------------------------------------------------------------------------------------|------|
| <u>elo</u> |                    |                                    | Pe         | ort Roles Port Channels Pin Group |          |                 |                          |                                                                                                    |      |
| Ø          |                    | General                            |            | Configure Selected Ports -        |          |                 |                          |                                                                                                    |      |
|            |                    | Ĭ                                  |            |                                   |          |                 |                          |                                                                                                    |      |
|            |                    | 2 Unified Port                     |            |                                   |          |                 |                          |                                                                                                    |      |
|            |                    | 3 Breakout Options                 |            |                                   |          |                 |                          |                                                                                                    |      |
|            |                    | Port Roles                         | 0800       | 1005-01-6454                      |          |                 |                          | in an in the second second second second second second second second second second second second second second |      |
|            | HyperFlex Clusters |                                    |            |                                   |          |                 | Ethernet Uplink          | Unconfigured                                                                                                   |      |
|            | Integrated Systems |                                    |            |                                   |          |                 |                          |                                                                                                    |      |
| ×          | CONFIGURE ^        |                                    |            |                                   |          |                 |                          |                                                                                                    |      |
|            |                    |                                    | Port Roles |                                   |          |                 |                          |                                                                                                    |      |
|            | Profiles           |                                    |            |                                   |          | Unconfigured    |                          |                                                                                                    |      |
|            |                    |                                    |            |                                   |          | Unconfigured    |                          |                                                                                                    |      |
|            |                    |                                    |            |                                   |          | Unconfigured    |                          |                                                                                                    |      |
|            | Pools              |                                    |            |                                   |          | Unconfigured    |                          |                                                                                                    |      |
|            | ADMIN Y            |                                    |            |                                   |          | Unconfigured    |                          |                                                                                                    |      |
|            |                    |                                    |            |                                   |          | Unconfigured    |                          |                                                                                                    |      |
|            |                    |                                    |            |                                   |          | Unconfigured    |                          |                                                                                                    |      |
|            |                    |                                    |            |                                   |          | Unconfigured    |                          |                                                                                                    |      |
|            |                    |                                    |            | port 9                            | Ethernet | Ethernet Uplink |                          |                                                                                                    |      |
|            |                    | Cancel                             |            |                                   |          |                 |                          |                                                                                                    | Save |
|            |                    |                                    |            |                                   |          |                 |                          |                                                                                                    |      |

نيوكتاا ةحص نم ققحتاا

#### .**ظفح** ۃﻕطﻕط

.تقولا سفن يف ةددعتم ذفانم ىلع نيوكتلا قيبطت اضيأ كنكمي :**ةظحالم** 

**نيوكت** قوف رقناو ەنيوكت ديرت يذلا ذفنملا ددح.

|   | cisco Intersight   |                    | Port > Create |       |                       |                              |                 | 343 🔺 341 🖂 📢 📢 34 |              | ۹ ا  |
|---|--------------------|--------------------|---------------|-------|-----------------------|------------------------------|-----------------|--------------------|--------------|------|
|   |                    | ⊡ Progress         |               | °     | Selected Ports Port 1 | 0, Port 11   Clear Selection |                 |                    |              |      |
| ø |                    | () General         |               |       |                       |                              |                 |                    |              |      |
|   |                    |                    |               |       |                       |                              |                 |                    |              |      |
|   |                    | 2 Unified Port     |               | 01001 |                       |                              |                 |                    |              |      |
|   |                    | 3 Breakout Options |               |       |                       |                              |                 | • Ethernet Uplink  | Unconfigured |      |
|   |                    | o Port Roles       |               |       |                       |                              |                 |                    |              |      |
|   |                    |                    |               |       |                       |                              |                 |                    |              |      |
|   | Integrated Systems |                    |               |       |                       |                              |                 |                    |              |      |
| × | CONFIGURE ^        |                    |               |       |                       |                              | Unconfigured    |                    |              |      |
|   |                    |                    |               |       |                       |                              | Unconfigured    |                    |              |      |
|   |                    |                    |               |       |                       |                              | Unconfigured    |                    |              |      |
|   | Templates          |                    |               |       |                       |                              | Unconfigured    |                    |              |      |
|   |                    |                    |               |       |                       |                              | Unconfigured    |                    |              |      |
|   |                    |                    |               |       |                       |                              | Unconfigured    |                    |              |      |
|   |                    |                    |               |       |                       |                              | Unconfigured    |                    |              |      |
|   |                    |                    |               |       |                       |                              | Unconfigured    |                    |              |      |
|   |                    |                    |               |       | port 9                | Ethernet                     | Ethernet Uplink |                    |              |      |
|   |                    |                    |               |       |                       |                              | Unconfigured    |                    |              |      |
|   |                    |                    |               |       |                       | Ethernet                     | Unconfigured    |                    | _            |      |
|   |                    | < Back             | Cancel        |       |                       |                              |                 |                    |              | Save |

ذفانملا نيوكت

### ذفانملل **ةكبشلا تاسايس**و **ةعرسلاو عونلا** نييعتب مق ،**نيوكت** يف

| =               | cisco                         | Intersight         | CONFIGURE > Policies > Port > Create |                                                       | 🗘 🖪 343 🔺 341 🛛 🗹 | q\$ 34 | •        | ھ |
|-----------------|-------------------------------|--------------------|--------------------------------------|-------------------------------------------------------|-------------------|--------|----------|---|
| <u>ulı</u><br>@ | MONITOR<br>OPERATE<br>Servers | ^<br>[2:1] 2:1:12  |                                      | Configure (2 Ports)                                   |                   |        |          |   |
|                 | Fabric Interc                 | connects           |                                      | Configuration<br>Selected Ports Port 10. Port 11      |                   |        |          |   |
|                 | HyperFlex C<br>Integrated S   | lusters<br>lystems |                                      | Role<br>Ethernet Uplink ×                             |                   |        |          |   |
| ×               | CONFIGURE<br>Orchestratio     |                    |                                      | Admin Speed FEC<br>Auto <u>v</u> ©<br>Auto <u>v</u> © |                   |        |          |   |
|                 | Profiles<br>Templates         |                    |                                      | Ethernet Network Group ©<br>Select Policy 🕼           |                   |        |          |   |
|                 | Policies<br>Pools             |                    |                                      | Flow Control<br>Select Policy f                       |                   |        |          |   |
| ē               |                               |                    |                                      | Link Control<br>Select Policy f                       |                   |        |          |   |
|                 |                               |                    | Cancel                               |                                                       |                   |        | <br>Save |   |

ذفنملا ليصافت

يلاتلا نيوكتلا ةحص نم ققحت.

ەظڧحو نيوكتلا **ظڧح** قوف رقنا.

| =           | cisco Intersight   |                    | Create     |           |           |                |                 | 343 <u>∧</u> 341 🕑 <b>q</b> ⊂3 34 |                      | 8    |
|-------------|--------------------|--------------------|------------|-----------|-----------|----------------|-----------------|-----------------------------------|----------------------|------|
| <u>01</u> 0 |                    |                    |            |           |           |                |                 |                                   |                      |      |
| ø           |                    | Concernal          |            | 100 101   |           |                |                 |                                   |                      |      |
|             |                    |                    |            | - 19      |           | na pananananan | ārārā rararar   | क्तक्तक व्या व्या                 |                      |      |
|             |                    | (2) Unified Port   | Port Roles | CISCO UCS | 5-17-6454 |                |                 |                                   | in the second second |      |
|             |                    | 3 Breakout Options |            |           |           |                |                 | Ethernet Uplink                   | Unconfigured         |      |
|             |                    | ort Roles          |            |           |           |                |                 |                                   |                      |      |
|             | HyperFlex Clusters |                    |            |           |           |                |                 |                                   |                      |      |
|             | Integrated Systems |                    |            |           | port 1    |                | Unconfigured    |                                   |                      |      |
| ×           |                    |                    |            |           | port 2    |                | Unconfigured    |                                   |                      |      |
|             |                    |                    |            |           | port 3    |                | Unconfigured    |                                   |                      |      |
|             |                    |                    |            |           |           |                | Unconfigured    |                                   |                      |      |
|             | Templates          |                    |            |           |           |                | Unconfigured    |                                   |                      |      |
|             |                    |                    |            |           | port 6    |                | Unconfigured    |                                   |                      |      |
|             |                    |                    |            |           |           |                | Unconfigured    |                                   |                      |      |
| ¢           | ADMIN V            |                    |            |           |           |                | Unconfigured    |                                   |                      |      |
|             |                    |                    |            |           | port 9    | Ethernet       | Ethernet Uplink |                                   |                      |      |
|             |                    |                    |            |           |           | Ethernet       | Ethernet Uplink |                                   |                      |      |
|             |                    |                    |            |           | port 11   | Ethernet       | Ethernet Uplink |                                   |                      |      |
| 5           |                    | < Back C           | Cancel     |           |           |                |                 |                                   |                      | Save |

نيوكتارا ةحص نم ققحتارا

ةلثمألا هذه يف حضوم وه امك نيوكتلا ةحص نم ققحت.

### **تاسايسلا** ةحول نمض نآلا جەنلا رەظي:

| =          | cisco Intersight   |   | NFIGURE > Policies            |                         |                          | 🗘 🖬 343 🔺 341 🖾 🛠 | 34 9, 0 0                                |          |
|------------|--------------------|---|-------------------------------|-------------------------|--------------------------|-------------------|------------------------------------------|----------|
| <u>alo</u> |                    |   |                               |                         |                          |                   | Create Policy                            |          |
| Ø          |                    |   | All Policies () +             |                         |                          |                   |                                          |          |
|            |                    | 6 | 🤊 🖉 📋 🔍 Add Filter            |                         |                          |                   | ns found 16 🗸 per page 🔣 < _ 1 of 10 🗲 🗲 |          |
|            |                    |   | latform Type Usage            |                         |                          |                   |                                          |          |
|            |                    |   | UCS Server 128 UCS Chassis 11 | • Used 86               |                          |                   |                                          |          |
|            |                    |   |                               |                         |                          |                   |                                          |          |
|            |                    |   |                               | Platform Type           |                          |                   |                                          |          |
| 4          | Integrated Systems |   |                               | UCS Domain              | Port                     | ő) ٥              | a few seconds ago                        | <u>}</u> |
| ×          | CONFIGURE ^        |   |                               | UCS Server              | Local User               | 2 🐻               | 13 hours ago ···                         |          |
|            |                    |   |                               | UCS Server              | LAN Connectivity         |                   | Aug 26, 2022 11:00 AM                    |          |
|            | Profiles           |   |                               | UCS Server, UCS Domain  | Ethernet Network Control | ھ ٥               | Aug 26, 2022 10:51 AM                    |          |
|            | Templates          |   |                               | UCS Server              | Ethernet Adapter         | <b>6</b> ٥        | Aug 26, 2022 10.48 AM ···                |          |
|            | Policies           |   |                               | UCS Server              | Storage                  |                   | Aug 26, 2022 10:37 AM                    |          |
| (GR)       | 40464              |   |                               | UCS Server              | Virtual KVM              |                   | Aug 26, 2022 10:35 AM ···                |          |
| - QU       | ADMIN              |   |                               | UCS Server, UCS Chassis | IMC Access               | 4 টি              | Aug 26, 2022 10:24 AM                    |          |
|            |                    |   |                               | UCS Server              | Virtual Media            |                   | Aug 26, 2022 10:13 AM                    |          |

تاسايسلا ةحول

**لاجملا فيرعت فلم** ىلع ەقيبطت بجي ،جەنلا ءاشناب تمق نأ دعب نآلا. **2 ةوطخلا**.

*فيرعت فلم مسا"* **<--- UCS تالاجم فيرعت تافلم <--- فيرعتلا تافلم** ىلإ لقتنا .*"لاجملا* 

IMM. لاجم فيرعت فلم مادختسإ متي ،لاثملا اذه يف

| =   | cisco Intersight     |                              | IGURE > Profiles                                  |           |                            |  |                                 | <b>₽ 9</b> 5 34 0    |  | 0                    | æ      |
|-----|----------------------|------------------------------|---------------------------------------------------|-----------|----------------------------|--|---------------------------------|----------------------|--|----------------------|--------|
| 010 |                      |                              | perFlex Cluster Profiles UCS Chassis Profiles UCS | Domain Pr | ofiles UCS Server Profiles |  |                                 |                      |  | Create UCS Domain Pr | rofile |
| ø   |                      |                              |                                                   |           |                            |  |                                 |                      |  |                      |        |
|     |                      | * AB UCS bomain Profiles 0 + |                                                   |           |                            |  |                                 |                      |  |                      |        |
|     | Chaesis              |                              | / / / 1   perpape K 1 1 of 1 2 2                  |           |                            |  |                                 |                      |  |                      |        |
|     | Eabric Interconnects |                              |                                                   |           |                            |  | Iomain<br>Fabric Interconnect B |                      |  |                      |        |
|     |                      |                              |                                                   |           | A Not Deployed Changes     |  |                                 | 30 minutes ago       |  |                      |        |
|     | Networking           |                              |                                                   |           |                            |  |                                 | Aug 25, 2022 2:23 PM |  |                      |        |
| «   | HyperFlex Clusters   |                              |                                                   |           | Not Assigned               |  |                                 | Apr 12, 2022 6:40 PM |  |                      |        |
|     | Integrated Systems   |                              |                                                   |           | Not Assigned               |  |                                 | Feb 24, 2022 5:04 PM |  |                      |        |
| ×   | CONFIGURE ^          |                              |                                                   |           |                            |  |                                 |                      |  |                      |        |
|     |                      |                              |                                                   |           |                            |  |                                 |                      |  |                      |        |
|     | Profiles             |                              |                                                   |           |                            |  |                                 |                      |  |                      |        |
|     |                      |                              |                                                   |           |                            |  |                                 |                      |  |                      |        |
|     |                      |                              |                                                   |           |                            |  |                                 |                      |  |                      |        |
|     |                      |                              |                                                   |           |                            |  |                                 |                      |  |                      |        |
| Ð   | ADMIN ~              |                              |                                                   |           |                            |  |                                 |                      |  |                      |        |

لاجملا فيرعت فلم ءزج

**جەنلا دىدحت** رايخلا ىلع عالطالل **ذڧانملا نيوكت** ىلإ لقتنا.

### جەنلا ددحو **جەنلا ديدح** قوف رقنا:

| =  | cisco Intersight     | CONFIGURE > Edit UCS Domain Profile (IMM-Domai | m)<br>D, 12 343 ▲ 341 [2] 45 <sup>1</sup> 34 Q, (2) (3) | ھ      |
|----|----------------------|------------------------------------------------|---------------------------------------------------------|--------|
| eb |                      | 🖻 Progress                                     |                                                         |        |
| Ŷ  |                      | 1 General                                      | Configure ports by creating or selecting a policy.      |        |
|    | Servers              | 2 UCS Domain Assignment                        | Fabric Interconnect A Not Configured                    |        |
|    | Fabric Interconnects | 3 VLAN & VSAN Configuration                    | Bots Configuration                                      |        |
|    |                      | Ports Configuration                            | aeechroxy a                                             |        |
|    |                      | 5 UCS Domain Configuration                     |                                                         |        |
|    | Integrated Systems   | 6 Summary                                      | NOT CONFIGURED                                          |        |
| ×  | CONFIGURE ^          |                                                |                                                         |        |
| Г  | Profiles             |                                                |                                                         |        |
|    | Templates            |                                                | Fabric Interconnect B Not Configured                    |        |
|    |                      |                                                | Ports Configuration Select Policy II                    |        |
|    |                      |                                                |                                                         |        |
| æ  |                      |                                                | NOT CONFIGURED                                          |        |
|    |                      | Close                                          | ]                                                       | Next > |

جەنلا ءزج ديدحت

.// MyPortPolicy لبق ەۋاشنإ مت يذلا جەنلا ديدحت متي ،لاثملا اذە يف

| s          | Select Policy × |                   |               |              |                     |                      |          |     |  |  |  |  |
|------------|-----------------|-------------------|---------------|--------------|---------------------|----------------------|----------|-----|--|--|--|--|
| Policies 3 |                 |                   |               |              |                     |                      |          |     |  |  |  |  |
|            |                 |                   | 3 items found | 50 ~         | per page 🔣 < _ 1 of | 1 > >                | £22      |     |  |  |  |  |
| ٩          | Device M        | lodel UCS-FI-6454 | Add F         | ilter        |                     |                      |          | ×   |  |  |  |  |
|            | Name            |                   |               | Device Model |                     | Last Update          |          | Ş   |  |  |  |  |
|            | IMM-645         | 54-FI-A           |               | UCS-FI-6454  |                     | 2 minutes ago        |          | 0   |  |  |  |  |
| 0          | MyPortP         | MyPortPolicie     |               | UCS-FI-6454  |                     | 6 minutes ago        |          | 0   |  |  |  |  |
| C          | IMM-645         | 54-FI-B           |               | UCS-FI-6454  |                     | Aug 25, 2022 2:17 PM |          | 0   |  |  |  |  |
| Sele       | ected 1 of 3    | Show Selected     | Unsele        | ect All      |                     |                      | 1 of 1 [ | 기 기 |  |  |  |  |
|            |                 |                   |               |              |                     |                      |          |     |  |  |  |  |
|            |                 |                   |               |              |                     |                      |          |     |  |  |  |  |
|            |                 |                   |               |              |                     |                      |          |     |  |  |  |  |
|            |                 |                   |               |              |                     |                      |          |     |  |  |  |  |
|            |                 |                   |               |              |                     |                      |          |     |  |  |  |  |
|            |                 |                   |               |              |                     |                      |          |     |  |  |  |  |
|            |                 |                   |               |              |                     |                      |          |     |  |  |  |  |
| 1          |                 |                   |               |              |                     |                      |          |     |  |  |  |  |
|            |                 |                   |               |              |                     |                      |          |     |  |  |  |  |
|            |                 |                   |               |              |                     |                      |          |     |  |  |  |  |
|            | Select          |                   |               |              |                     |                      |          |     |  |  |  |  |

جەنلا ديدحت مت

:نيوكتلا ةحص نم ققحتلا

| =          | cisco Intersight   | CONFIGURE > Edit UCS Domain Profile (IMM-Domain) |                                  |      | 🚨 🖬 343 🔺 341 |                       |              |              | 2      |
|------------|--------------------|--------------------------------------------------|----------------------------------|------|---------------|-----------------------|--------------|--------------|--------|
| <u>elo</u> |                    | 🔄 Progress                                       |                                  |      |               |                       |              |              |        |
| Ø          |                    | Ganaral                                          | Ports Configuration              |      |               | Selected Po           | licy MyPort  | Policie 👁    |        |
|            |                    |                                                  |                                  |      |               |                       |              |              |        |
|            |                    | 2 UCS Domain Assignment                          | -                                |      |               | *** **** ************ |              | -            |        |
|            |                    | 3 VLAN & VSAN Configuration                      | : विविधिविविधिविधिवि             | ~~~~ |               | 1071074 A             |              |              |        |
|            | Networking         | Ports Configuration                              | C0000 UCS-71-6456                |      |               |                       |              | animin.      |        |
|            |                    | 5 UCS Domain Configuration                       |                                  |      |               | • Ethe                | met Uplink 🔹 | Unconfigured |        |
|            | Integrated Systems | 6 Summary                                        |                                  |      |               |                       |              |              |        |
| ×          |                    |                                                  | Port Type                        |      |               |                       |              |              |        |
|            |                    |                                                  |                                  |      |               |                       |              |              |        |
|            | Profiles           |                                                  |                                  |      |               |                       |              |              |        |
|            |                    |                                                  |                                  |      |               |                       |              |              |        |
|            |                    |                                                  |                                  |      |               |                       |              |              |        |
|            |                    |                                                  | Fabric Interconnect B Configured |      |               |                       |              |              |        |
| Ð          |                    |                                                  | Ports Configuration              |      |               | Selected Po           | licy MyPort  | Policie 👁    |        |
|            |                    |                                                  |                                  |      |               |                       |              |              |        |
|            |                    |                                                  |                                  |      |               | ******                | -            | -            |        |
|            |                    |                                                  |                                  |      |               |                       | •            |              |        |
|            |                    |                                                  | CISCO UCS-I1-4464                |      |               |                       |              |              | Mart 2 |
|            |                    | Close                                            |                                  |      |               |                       |              |              | Hell / |

نيوكتارا ةحص نم ققحتارا

## **.رشنلا** يف رقنا **صخلملا** ءزج يف .لاجملا فيرعت فلم رشنب مق **.3 ةوطخلا**

| =           | cisco Intersight   | CONFIGURE > Edit UCS Domain Profile (IMM-Domain) |                                               |              | ↓ ■ 343 ▲ 341                                                                   | <b>\$</b> 7 <sup>3</sup> 34 Q, ⊚ ( | D   | ھ   |
|-------------|--------------------|--------------------------------------------------|-----------------------------------------------|--------------|---------------------------------------------------------------------------------|------------------------------------|-----|-----|
| <u>ella</u> |                    | 존 Progress                                       |                                               | Step 6       |                                                                                 |                                    |     |     |
| φ.          | OPERATE ^          | () General                                       |                                               | Review the U | <b>y</b><br>CS domain profile details, resolve<br>errors and dealey the profile |                                    |     |     |
|             |                    | 2 UCS Domain Assignment                          |                                               | consguration | errors and deploy the profile.                                                  |                                    |     |     |
|             |                    | 3 VLAN & VSAN Configuration                      | General                                       |              |                                                                                 |                                    |     |     |
|             |                    | Ports Configuration                              |                                               | IMM-Domain   |                                                                                 | A Not Deployed Changes             |     |     |
|             |                    | UCS Domain Configuration                         | Organization                                  | default      |                                                                                 |                                    |     |     |
|             | Integrated Systems | 5 Summary                                        |                                               | Model        |                                                                                 |                                    |     |     |
| ×           | CONFIGURE ^        |                                                  |                                               | UCSFI-6454   | FD02440009X                                                                     |                                    |     |     |
|             | Profiles           |                                                  |                                               | UCS-FI-6454  | FD024270LDM                                                                     |                                    |     |     |
|             |                    |                                                  | Ports Configuration VLAN & VSAN Configuration |              | lamings                                                                         |                                    |     |     |
|             |                    |                                                  | Fabric Interconnect A                         |              |                                                                                 |                                    |     |     |
|             |                    |                                                  | Fabric Interconnect B                         |              |                                                                                 |                                    |     |     |
| Đ           |                    |                                                  |                                               |              |                                                                                 |                                    |     |     |
|             |                    |                                                  |                                               |              |                                                                                 |                                    |     |     |
|             |                    |                                                  |                                               |              |                                                                                 |                                    |     |     |
|             |                    |                                                  |                                               |              |                                                                                 |                                    |     |     |
|             | le de              | Close                                            |                                               |              |                                                                                 | 200                                | Dep | loy |

تارييغتلا رشن

.كب ةصاخلا تاديدحتلا ىلع ذفانملا نيوكت متيو نيوكتلا رشن متي

ةمجرتاا مذه لوح

تمجرت Cisco تايان تايانق تال نم قعومجم مادختساب دنتسمل اذه Cisco تمجرت ملاعل العامي عيمج يف نيم دختسمل لمعد يوتحم ميدقت لقيرشبل و امك ققيقد نوكت نل قيل قمجرت لضفاً نأ قظعالم يجرُي .قصاخل امهتغلب Cisco ياخت .فرتحم مجرتم اممدقي يتل القيفارت عال قمجرت اعم ل احل اوه يل إ أم اد عوجرل اب يصوُتو تامجرت الاذة ققد نع اهتي لوئسم Systems الما يا إ أم الا عنه يل الان الانتيام الال الانتيال الانت الما